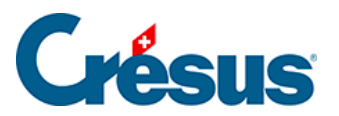

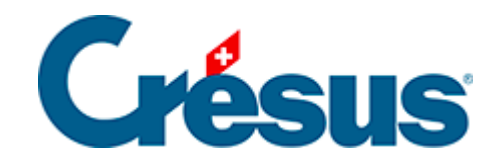

## Horizon

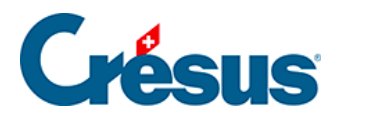

## 4 - Utilisation

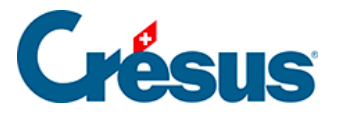

## 4 - Utilisation

Chaque graphique peut être affiché individuellement en pleine fenêtre en cliquant sur l'icône *Agrandir* dans le coin supérieur droite :

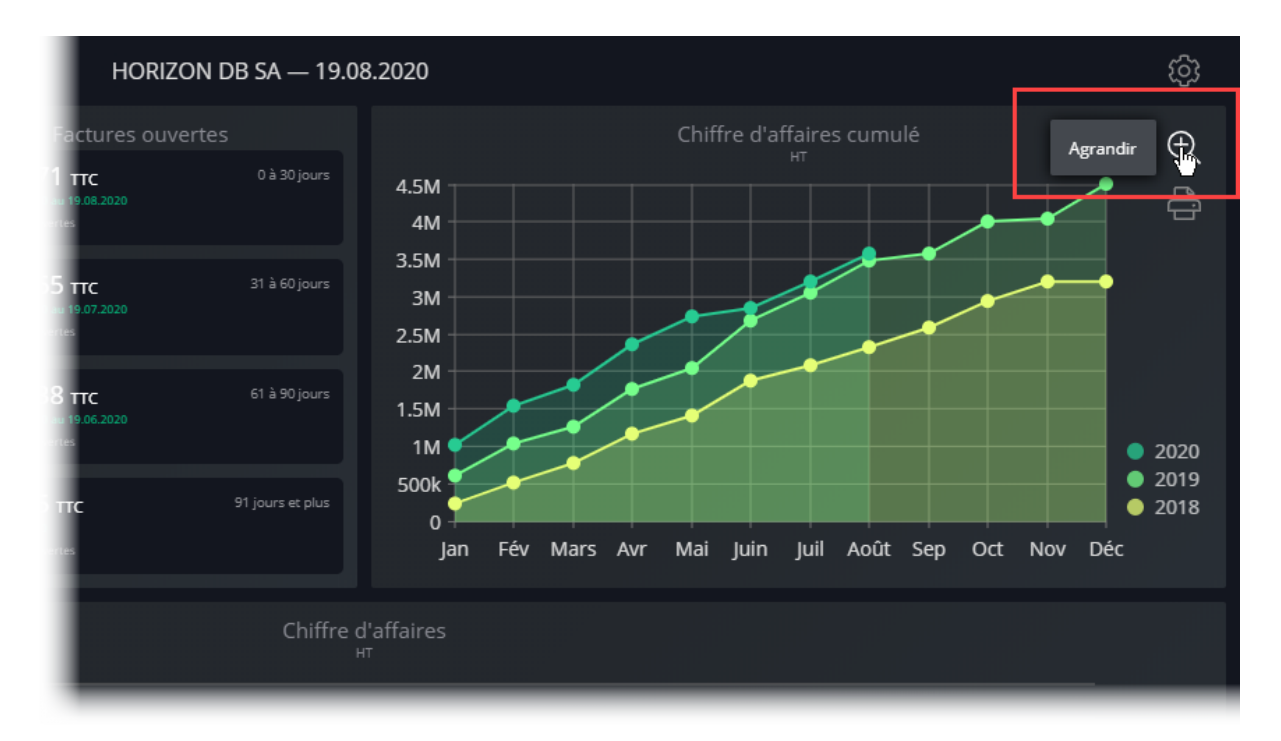

En mode pleine fenêtre, plusieurs réglages sont possibles en fonction du graphique, comme la *période* ou le *regroupement* dans cet exemple :

## **Crésus**

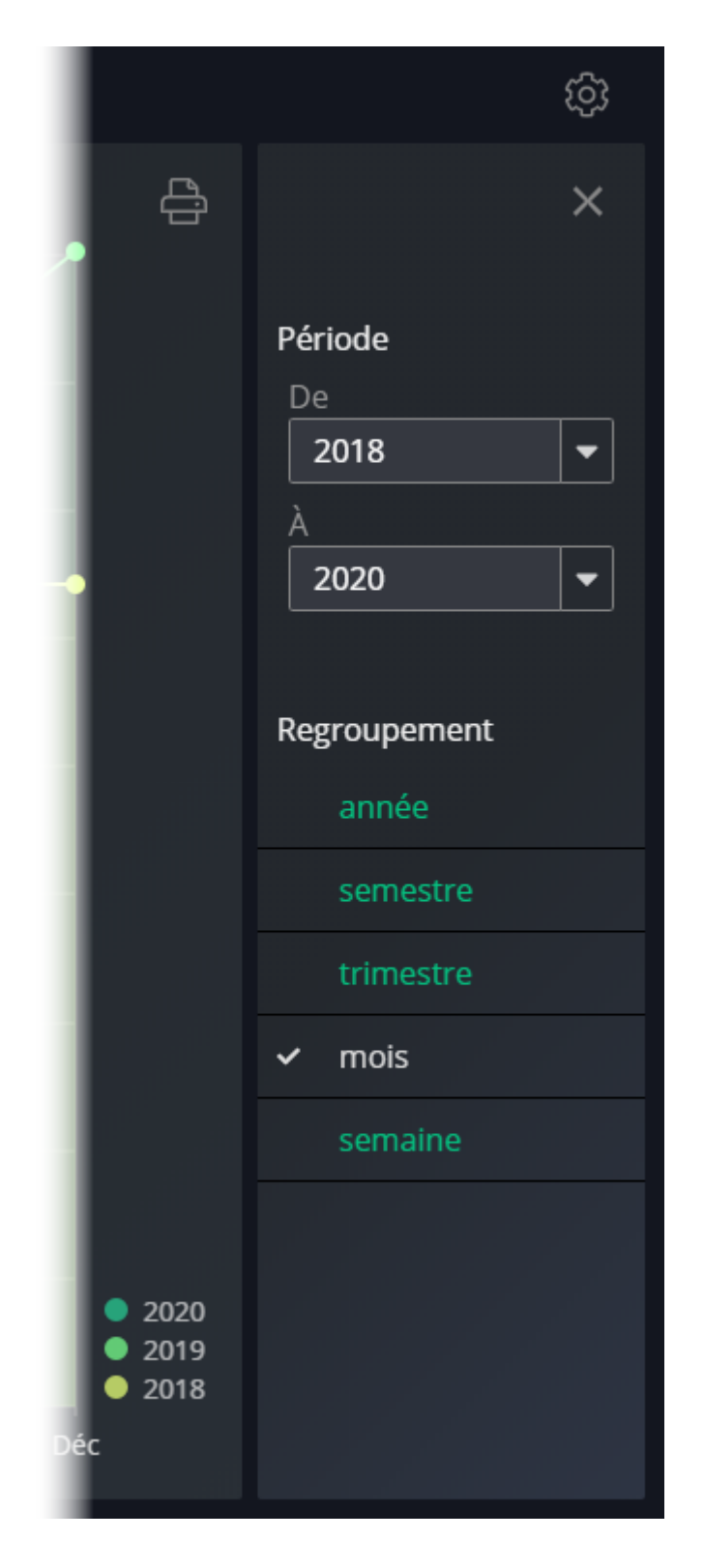

Les réglages effectués sont conservés.

Pour fermer la vue plein écran et revenir à l'affichage normal, cliquez sur la croix dans le coin supérieur droite :

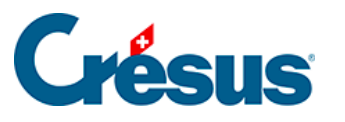

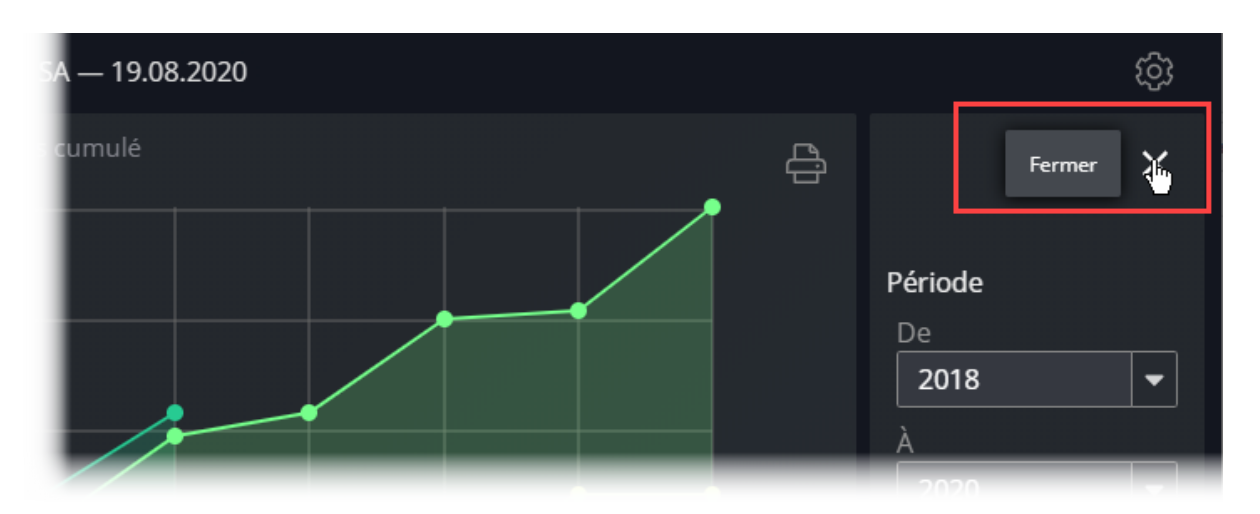

Chaque graphique peut être exporté dans un fichier ou dans le presse-papiers pour être inséré dans un rapport, e-mail ou autre document : cliquez sur l'imprimante dans le coin supérieur droit du graphique :

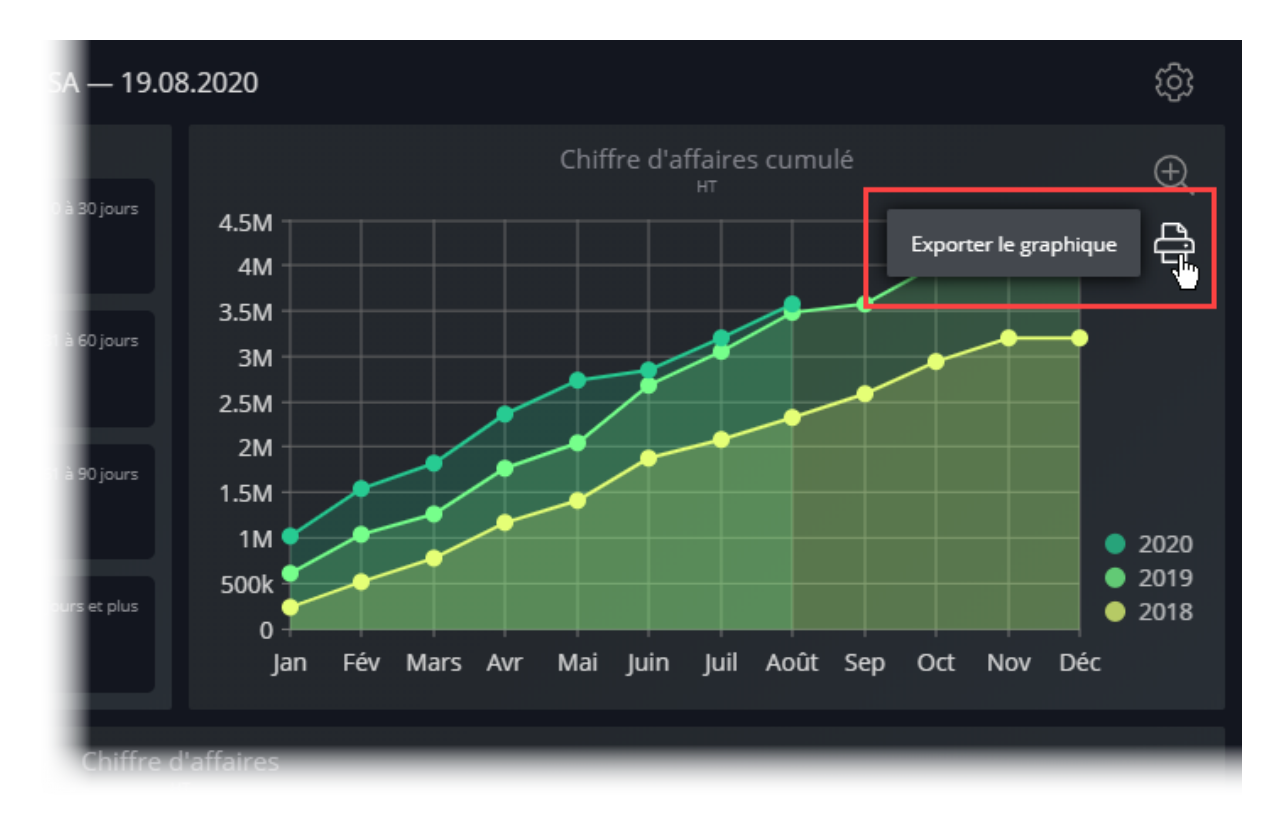

Le graphique s'affiche sur un fond transparent. Crésus Horizon propose d'enregistrer le fichier ou de le mettre dans le presse-papiers ce qui permet ensuite de le coller (Ctrl + V ou Cmd + V) dans le document de votre choix ;

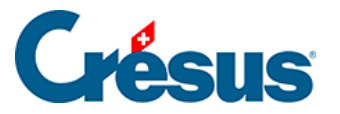

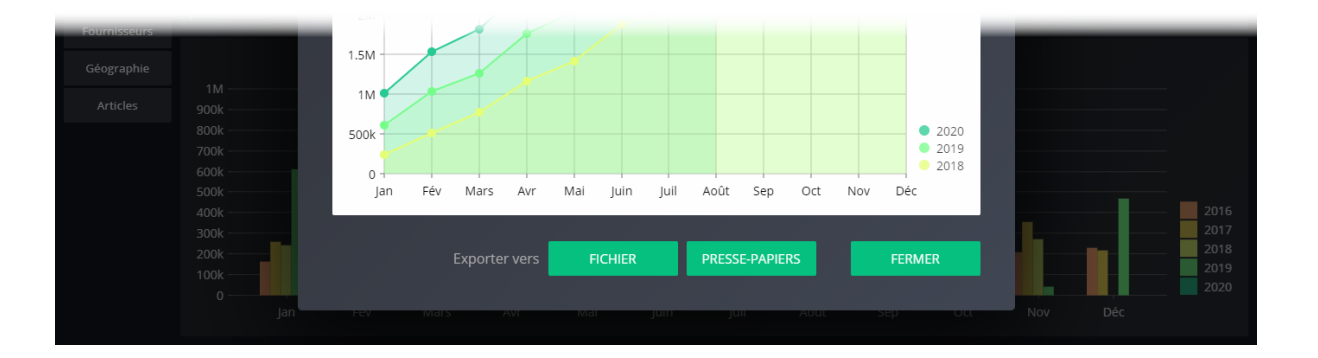

Le format de la fenêtre exportée est imposé par Crésus Horizon. Si la fenêtre est trop petite, il ne peut pas afficher la totalité de la vue et les boutons ne sont pas visibles.